3日臨技発第 393 号

日臨教発第R3 0033 号

令和 3 年 12 月 13 日

臨床検查技師臨地実習 受入施設長 各 位

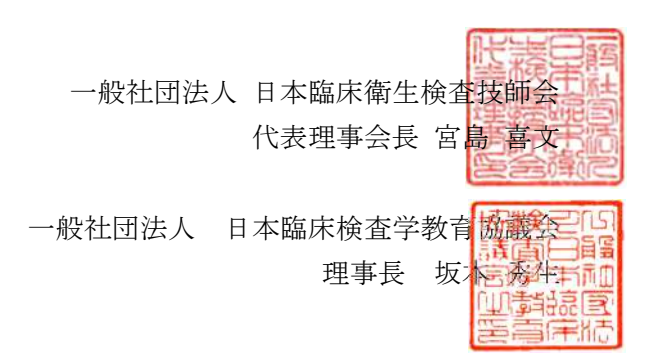

臨床検査技師の臨地実習指導者講習会の受講について(依頼)

謹啓、貴院においては、益々ご清祥のことと存じます。 平素は、当会の事業活動にご理解、 ご協力をいただき感謝申し上げます。

今般、臨床検査技師学校養成所指定規則(昭和45年12月28日文部省・厚生省令第3号 以下「指定規則」という。)の一部改正及び「臨床検査技師養成所指導ガイドラインについ て」(令和3年10月20日医政発1020第2号厚生労働省医政局長)の通知に伴い、令和4年 入学者が臨地実習を行う際、指定規則に掲げる行為を必ず実施、かつ必ず見学することに加 え、実施することが望ましい行為及び見学することが望ましい行為を参考として実施する こととなりました。

これに伴い、令和4年入学者の臨地実習から、臨地実習指導者を1名以上配置する施設 でのみ、臨地実習を行えることとなります。臨地実習指導者は、各指導内容に対する専門的 な知識に優れ、臨床検査技師として5年以上の実務経験を有し、十分な指導能力を有する者 であり、かつ「臨床検査技師臨地実習指導者講習会の開催指針について」(令和3年3月31 日付け厚生労働省医政局長通知)において厚生労働省が定める基準を満たす臨地実習指導 者講習会を受講後、厚生労働省より修了証が発行されることとなります。この講習会は日本 臨床衛生検査技師会と日本臨床検査学教育協議会の共催にて開催することとなりました。

そこで貴施設の臨床検査技師に、臨床検査技師臨地実習指導者及び臨地実習指導者講習 会のご周知をお願いし、臨地実習生の受け入れへのご理解を頂きたいと思っております。大 変お忙しいところ誠に恐縮ですが、ご対応のほどお願いいたします。

以上

### ※受講申し込みについて※

#### ①受講に必要な事項

- ・臨床検査技師経験5年以上(日臨技会員・非会員問わず)
- ・日臨技に施設登録必須 (自宅会員の受講は不可)
- ・施設長の証明書(当面、1施設1名の受講が原則)

#### ②臨床検査技師臨地実習指導者講習会の申し込み手順

日臨技会員の方:日臨技ホームページの以下の URL に添付の申し込みガイダンスが記載されていますので、そちらをご確認の上お申し込みください。 (別添資料参照)

★URL https://jamtjamtis.jamt.or.jp/Jamtis/EventPublic/MhlwRinchi.aspx

日臨技非会員の方:非会員の方には1月中旬ごろより日臨技ホームページ上で申し込みサ イトがオープンする予定です。しばらくお待ちください。

#### <u>③ご受講の費用について</u>

2023 年度末を目処に当面、受講費用は各施設から初回の1名について、一般社団法人日本臨床検査学教育協議会より助成(負担)いたします。早目のご受講をお願いいたします。

#### ④今後の予定について

令和4年度入学者の多数が臨地実習を開始する、令和6年(2024年)までは臨地実習を 受入れておられる1200施設以上を目標に、最低1名の臨地実習指導者が在籍し臨地実習を 行えるよう、1施設1名の受講と限定しております。

なお、目標人数が達成できた際には、施設から複数名の受講可能とする予定でおります。

【担当連絡先】 一般社団法人 日本臨床衛生検査技師会 〒143-0016 東京都大田区大森北4-10-7 TEL 03-3768-4722 FAX 03-3768-6722 Mail jamt@jamt.or.jp 担当専務理事 深澤恵治 事務局 児玉真由

# 臨地実習指導者講習会

受講ガイダンス(会員用)

### 1. 受講画面案内

・日臨技 HP「臨地実習指導者講習会」案内ページより下図に移動します。

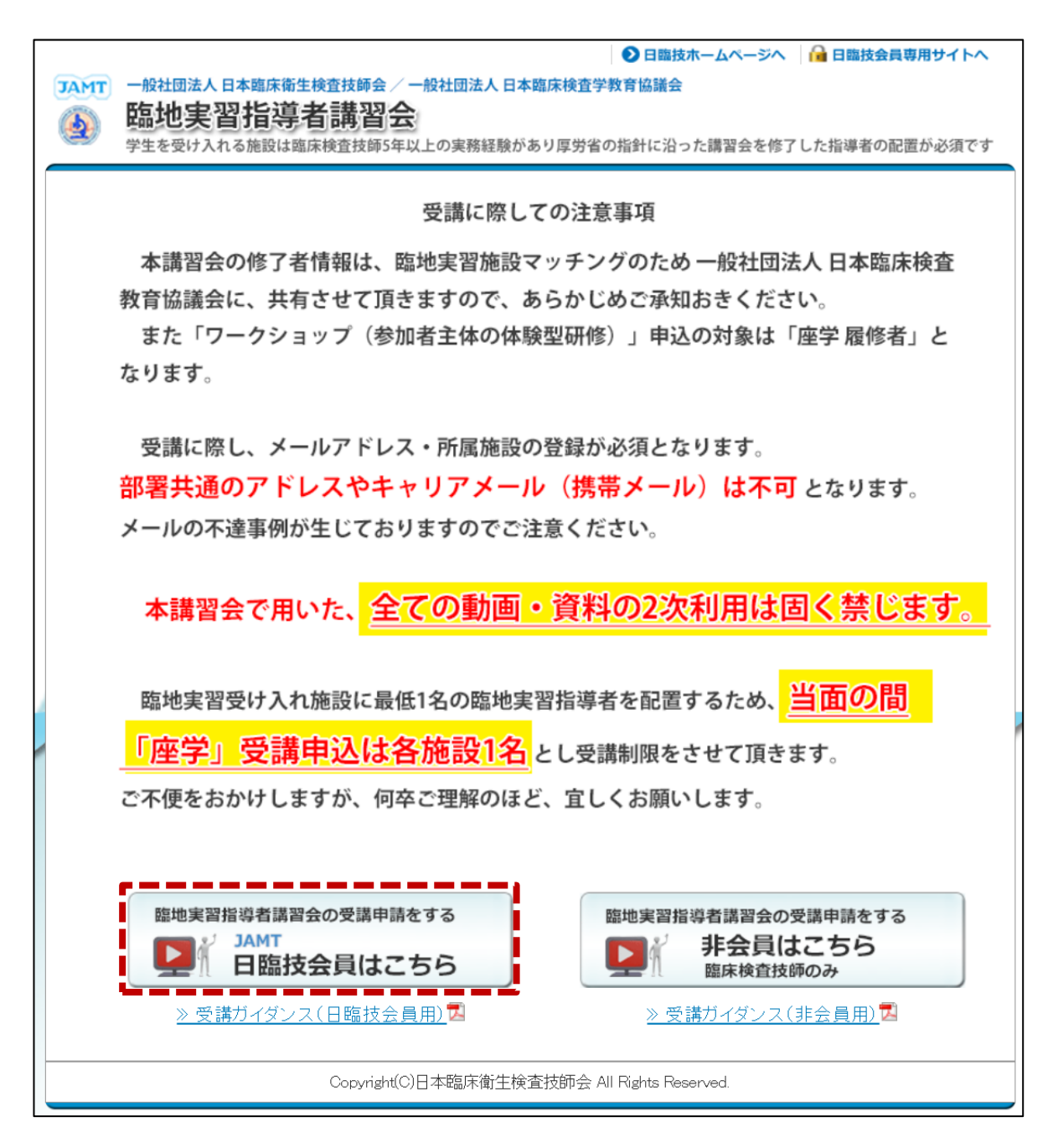

・個人情報の利用に関する同意が表示されますので、内容をご確認いただき **O**RELます ボタンを クリックしてください。

| 個人情報の利用に関する同意                                                                                                    | ×  |
|----------------------------------------------------------------------------------------------------|----|
| 個人情報の利用に関する同意                                                                                                    |    |
| <ol> <li>個人情報の利用目的について<br/>日本臨床衛生検査技師会(以下、「当会」といいます。)は、この研修の受講申込<br/>みにおいて登録された個人情報(氏名、住所、メールアドレス、連絡先、勤務先<br/>等)を、受講申込者の受講確認に用いるとともに、<br/>今後、臨地実習施設とのマッチングに利用するため一般社団法人 日本臨床検<br/>査学教育協議会 に情報提供いたします。</li> </ol>                                                                                                    |    |
| <ol> <li>個人情報の第三者提供について<br/>当会は以下の各場合を除いて、本人の同意なく第三者への個人情報の提供を<br/>行うことはしたしません。</li> <li>法令に基づく場合</li> <li>他者の生命、身体又は財産の保護のために必要がある場合であって、本人<br/>の同意を得ることが困難であるとき</li> <li>公衆衛生の向上のために特に必要がある場合であって、本人の同意を得る<br/>ことが困難であるとき<br/>地方公共団体等が法令の定める事務を遂行することに対して協力する必要</li> <li>がある場合であって、本人の同意を得ることによって当該事務の遂行に支<br/>障を及ぼすおそれがあるとき</li> </ol> |    |
| <ol> <li>個人情報の開示等について<br/>収集した個人情報の開示、内容の訂正、追加、削除の求めがあった場合には、<br/>速やかに対応いたします。その際は以下の個人情報管理担当者窓口までメール<br/>にてご連絡ください。</li> <li>個人情報管理担当者窓口<br/>メールアドレス:jamt@jamtor.jp</li> </ol>                                                                                                    | •  |
| ○ 同意します × 同意しませ                                                                                                    | :h |

・会員番号とパスワードを入力して ➡ 臨地実習指導者講習会を受講します ボタンをクリックします。

| 会員番号  | !                  |  |
|-------|--------------------|--|
| パスワード | <                  |  |
|       |                    |  |
|       | ☆ 臨地美智指導者講習会を受講しま9 |  |

2. 受講申請について

・会員サイトの下図に直接ログインしますので 🕑 🗺 ボタンより受付を開始します。

| er's Site    | 会員情報 演題発表 参加申請 各種検索 認定資格                                            | 申請 厚労省関 | ŧ          |            |       |
|--------------|---------------------------------------------------------------------|---------|------------|------------|-------|
| 》 <u>厚</u> 労 |                                                                     |         |            |            |       |
| ≱者<br>₩      |                                                                     |         | 必要         | 医書類        |       |
| 11           | 履修プロセス                                                              | 詳細      | ダウン<br>ロード | アップ<br>ロード | 結果·出力 |
| <b>1</b>     | 3 臨床検査技師免許登録                                                        | 💅 詳細    |            | —          | -     |
| <u>8</u>     | 1 ◆ 臨地実習指導者講習会の受講申請                                                 | ♥●受付    | —          | —          | -     |
| 2            | 2 臨床衛生検査技師としての実務経験を5年以上と証明者の入力<br>「随地実習指導者講習会の母講にはる実務経験証明書」         | _       |            | _          | _     |
|              | 1 画地大自由寺有語自云の文語に下り天初柱歌曲明音』<br>同一一一一一一一一一一一一一一一一一一一一一一一一一一一一一一一一一一一一 | _       | _          | _          | _     |
|              | <ul> <li></li></ul>                                                 |         |            |            |       |
|              | ① 【1】新たな指定規則と指導ガイドラインについて                                           | _       | _          |            |       |
| Ň            | 3 【2】臨床検査技師養成施設における臨地実習の理念と概念                                       | _       | —          | —          |       |
| No.          | 3] [3] 臨地実習において学生に実施させる行為について                                       | _       | —          | —          | —     |
| <b>1</b>     | <ul> <li>【4】医療人に必要なマナーとその指導法について(適切なSNSの<br/>使い方など含む)</li> </ul>    | _       | -          |            | _     |
| N.           | 3 【5】臨床検査部門における医療安全の確保について                                          | _       | —          | —          | —     |
| No.          | [6] チーム医療における臨床検査技師の役割     [3]                                      | —       | —          | —          | —     |
| <u>ک</u>     | 3 【7】青年期の心理的な特性を踏まえてた臨地実習指導について                                     | —       | —          | —          | —     |
| N.           | 3 【8】多様な学生の理解とその修学支援 ~ 合理的配慮の提供~                                    | _       | —          |            |       |
| <u>ک</u>     | 3 [9] 臨地実習評価法                                                       |         | —          | —          | -     |
| <u>بح</u>    | (10) 臨地実習の到達目標と修了基準                                                 |         | —          | —          | -     |
| <u>ين</u>    | <b>須</b> 【11】教育指導技法                                                 | —       |            |            | _     |
| <u>v</u> ě   | (12) 臨地実習指導者研修のこれからの取組(こついて)                                        |         | _          |            |       |
| 20           |                                                                     | _       | _          | _          |       |
| 2            | <ul> <li></li></ul>                                                 |         |            |            |       |
| 20           | <ul> <li>2 多加貨の八月・八並</li> <li>2 ● 応州主型指道主講型合オペア修了</li> </ul>        |         |            |            |       |
|              |                                                                     |         |            |            |       |
|              |                                                                     |         |            |            |       |

・ (愛要性) ボタンをクリックすると申請受付(基本上情報の入力)画面が開きます。
 会員サイトに登録されている情報が反映されるので変更がある場合には入力し直してください。

| Pite Bubzi         bishout intermetererererererererererererererererer                                                                                                    | 請受付(基本情報の入力)                                                                                                    |   |
|----------------------------------------------------------------------------------------------------|----------------------------------------------------------------------------------------------------|---|
| UB * 0       INVESTIGATION         PRAVINCE       Provide the state of the state of th                                                                            |                                                                                                    |   |
| abite 2 本月日 - 性別の修正は日曜故事務局でしかできません。語りがみる場合は、先に事務局へご連絡なださい。                                                                                                    |                                                                                                    | _ |
|                                                                                                    | 申請者の基本情報                                                                                                    | 1 |
| K& 20 M M · · · · · · · · · · · · · · · · ·                                                                                                    | 生年月日・性別の修正は日臨技事務局でしかできません。誤りがある場合は、先に事務局へご連絡ください。                                                                                  |   |
| KG かけ 全角)                                                                                                    | 氏名                       名                                                                                                    |   |
| 生ま月日       23       生気       生気       ー         ハールアドレス       23       能電共通のアドレス不可・キャリアメール(携帯メール)下可         日中速4004変活話学       23       ー       ー         非常4004変活話学       23       ー       ー         日中速604変活話学       23       ー       ー         日本速4004変活話学       23       ー       ー         日本速4005       日本速4004変活話学       日       日         日本速4005       日       日       日         日本速4005       日       (90)なできません、誰りがある場合はなった。       日         日本速からの郵送物は原則「自宅へ郵送」のため自宅住所は必須です。       (90)な日区       (90)次日区       (90)次日区         (90)の日本電池       (90)の日本電池 生焼素技術の会館       ー       (90)の日本電池 生焼素技術の会館         日本       (90)の3-3766-6722       ー       ー       (90)の3-3766-6722         日本       (90)の3-3766-6722       ー       ー       ー       ●       ●       ●       ●       ●       ●       ●       ●       ●       ●       ●       ●       ●       ●       ●       ●       ●       ●       ●       ●       ●       ●       ●       ●       ●       ●       ●       ●       ●       ●       ●       ●       ●       ●       ●       ●<                                                                                                    | 氏名力ナ(全角)                                                                                                    |   |
| メールアドレス         200         WE 共通のアドレス不可・キャリアメールは携帯メールドの           日中華感のパ電話番号         200           申請者の設備目の施正は日臨技事務局でしかできません、譲りがある場合は、申請する前に事務局へご連絡べださい。           2014年後書技師、免許番号引         100年後書技師 取得日31976(昭和51)年5月31日           申請者の自宅           日田誌からの郵送物は原則「自宅へ郵送」のため自宅住所は必須です。           郵便番号         200           (例)現京都         (例)大田区           (例)のよっ3768-4722           (例)00-3768-4722           (例)00-3768-6722           申請者の助形先           総設書号         200           (例)00-3768-4722           (例)00-3768-6722           申請者の助形先           総設書号         200           (例)00-3768-6722           申請者の助形先           総設書         200           (例)00-3768-6722           申請者の助務先           総設書         200           (日本のたち押してたたさい、施設書号が分からない場合の方 300 施設理当該 から数務先を申請して協設書号を取得してください。           名称<br>住所<br>送び内必名         100           (日本の長日         100           (日本の長日         100           (日本の長日         100           (日本の長日         100           (日本の長日         100           (日本の長日         100           (日本の長日         100           (日本の長日 <td>生年月日</td> <td></td>                                                                                                    | 生年月日                                                                                                    |   |
| 日中連称のへ電話番号       20         申請書の検査技師 快話          東京市の検査技師 免許番号]       国本検査技師 九部月高口,かでさません, 説りがある場合は, 申請する前に事務局へご連絡(ださい,         国本検査技師 免許番号]       国本検査技師 九部月1 (976 (昭和51) 年5月31日         申請書の自宅          日臨抜からの郵送物は原則「自宅、郵送」のため自宅住所は必須です。       (例) 大田区         (例) 東京都       (例) 大森北 4-10-7         (例) 口書の目       (例) 大森北 4-10-7         (例) つき3768-4722       (例) 0-3768-4722         (内) 四日       (例) 0-3768-4722         (内) 四日       (例) 0-3768-4722         (内) 0-3768-4722       (例) 0-3768-4722         (内) 0-3768-4722       (例) 0-3768-4722         (方) 0-3768-4722       (例) 0-3768-4722         (市) 0-1       (例) 0-3768-4722         (内) 0-3768-4722       (例) 0-3768-4722         (市) 0-1       (例) 0-3768-4722         (市) 0-1       (例) 0-3768-4722         (市) 0-1       (例) 0-3768-4722         (市) 0-1       (例) 0-3768-4722         (市) 0-1       (日) 0-1         (市) 0-1       (日) 0-1         (市) 0-1       (日) 0-1         (市) 0-1       (日) 0-1         (市) 0-1       (日) 0-1         (市) 0-1       (日) 0-1         (市) 0-1       (日) 0-1         (日) 0-1       <                                                                                                    | メールアドレス                                                                                                    |   |
|                                                                                                    | 日中連絡のつく電話番号 必須                                                                                                    |   |
| 独特留の修正は日臨技事務局でしかできません。課りがある場合は、申請する前に事務局へご連絡べださい。     臨床検査技師 丸(計母)    臨床検査技師 丸(月日) 1976 (昭和51) 45月31日     申請本の自宅     日臨技からの郵送物は原則「日宅へ郵送」のため自宅住所は必須です。     御便番号 22     ● (例) 東京部     (例) 1430016     ● (例) 東京部     (例) 日本臨床衛士検査技師会館     日臨大からの郵送物は原則「日宅へ郵送」のため自宅住所は必須です。     御伊番号 23     ● (例) 03-3768-4722     ● (例) 03-3768-4722     ● (例) 03-3768-4724     ● (例) 03-3768-4724     ● (例) (13-3768-4724     ● (例) (13-3768-4724     ● (例) (13-3768-4724     ● (例) (13-3768-4724 </td <td>申請者の検査技師情報</td> <td>1</td>                                                                                                    | 申請者の検査技師情報                                                                                                    | 1 |
| 臨床検査技師 免許書引<br>随床検査技師 取得日] 1976 (昭和51) 45月31日<br>申請本の自宅<br>日臨抜からの郵送物は原則「日宅へ郵送」のため自宅住所は必須すす.<br>郵便番号 20 (0月) 東京部 (月) 1430016 (月) 大森北4-10-7 (月) 日本臨床衛士検査技師会館 (月) 03-3788-4722 (月) 03-3788-4722 (月) 03-3788-472 (月) 03-3788-472 (月) 03-3788-472 (月) 03-3788-472 (月) 03-3788-472 (月) 03-3788-472 (月) 03-3788-472 (月) 03-3788-472 (月) 03-3788-472 (月) 03-5788-472 (月) 03-5788-4788 (月) 03-57 (月) 03-57 (月) 03-578 (月) 03-57 (月) 13-57 (月) 13-57 (月) 13-57 (月) 13-57 (月) 13-57 (月) 13-57 ( | 免許番号・取得日の修正は日臨技事務局でしかできません。誤りがある場合は、申請する前に事務局へご連絡ください。                                                                             |   |
| 申請者の自宅  日臨抜からの郵送物は原則「自宅へ郵送」のため自宅住所は必須です。  郵便番号 20 (例)東京都 (例) 1430016 (例)大事以 (例)大事以 (例)大事以 (例)大事以 (例)大事以 (例)大事以 (例)大事以 (例)の - 3768-4722 (例)の - 3768-4722 (例)の - 3768-4722 (例)の - 3768-4722 (例)の - 3768-4722 (例)の - 3768-4722 (例)の - 3768-4722 (例)の - 3768-4722 (例)の - 3768-4722 (例)の - 3768-4722 (例)の - 3768-4722 (例)の - 3768-4722 (例)の - 3768-4722 (例)の - 3768-4722 (例) - 3768-4722 (例) - 3768-4722 ( ) - 3768-472 ( ) - 3768-47 ( ) - 3768-47 ( ) - 3768-47 ( ) - 3768-4     | 臨床検査技師 免許番号] 臨床検査技師 取得日] 1976(昭和51)年5月31日                                                                                          |   |
| 日臨抜からの郵送物は原則「自宅へ郵送」のため自宅住所は必須です。                                                                                                    | 申請者の自宅                                                                                                    | 1 |
| 部便番号         20         (例)東京都           住所         20         (例)大事化4-10-7           (例)大事化4-10-7         (例)大事化4-10-7           (例)人事化等         (例)人事化等           日         (例)の-3768-4722           FX         (例)の-3768-6722           申請者の勤務先         (例)の-3768-6722           申請者の勤務先         (例)の-3768-6722           申請者の勤務先         (例)の-3768-6722           申請者の勤務先         (例)の-3768-6722           申請者の勤務先         (例)の-3768-6722           申請者の勤務先         (例)の-3768-6722           ●         (例)の-3768-6722           ●         (例)の-3768-6722           ●         (例)の-3768-6722           ●         (例)の-3768-6722           ●         (例)の-3768-6722           ●         (例)の-3768-6722           ●         (例)の-3768-6722           ●         (例)の-3768-6722           ●         (例)の-3768-6722           ●         (例)の-3768-6722           ●         (例)の           ●         (例)の           ●         (例)の           ●         (例)の           ●         (例)の           ●         (例)の           ●         (例)の                                                                                                    | 日臨技からの郵送物は原則「自宅へ郵送」のため自宅住所は必須です。                                                                                                   |   |
| TEL       (例)03-3768-4722         FAX       (例)03-3768-4722         申請者の勤務先       (例)03-3768-6722         申請者の勤務先       (例)03-3768-6722         施設番号       23         (図)       (〇)07         施設番号       (〇)07         施設検索しても勤務先の施設番号が見っからない場合のみ >>>> 施設申請 から勤務先を申請して施設番号を取得してください。         名称       (日所         送付先名       (〇)07         TEL(内線)       (四)07         上記で入力した内容を日臨技会員情報に上書きする         入力した内容を確定して申請を開始うる((言類作成を開始します))         wzした情報は申請素類に反映されます。入力時に開始えかないか角旗機器してください。                                                                                                    | 郵便番号 必須 ① (例)東京都 (例)東京都 (例)大田区 (例)大ホ北4-10-7 (例) 大酢に含生於杏甘類合館                                                                        |   |
|                                                                                                    | (例)03-3768-4722<br>「例)03-3768-4722<br>(例)03-3768-5722                                                                              |   |
| 中日日日の知内力に         施設番号       2017         施設番号を入力しEnterを押してください。施設番号が分からない場合のみ <u>&gt;&gt;&gt; 施設申請</u> から勤務先を申請して施設番号を取得してください。         施設検索しても勤務先の施設番号が見つからない場合のみ <u>&gt;&gt;&gt; 施設申請</u> から勤務先を申請して施設番号を取得してください。         名称         住所         送付先名         所属部署         2011         TEL(内線)         上記で入力した内容を日臨技会員情報に上書きする         入した内容を宿底して申請を開始する (雪類作成を開始します)         確認した頃相は申請講知に反映されます。人力内容に開発スがないか明瞭機感してくたさい。                                                                                                    | FAX (別)05-5706-0722                                                                                                    |   |
| 施設番号 【223] 施設番号 【223] 施設番号を入力しEnterを押してください。施設番号が分からない場合は検索ボタンから検索してください。 施設検索しても勤務先の施設番号が見つからない場合のみ <u>&gt;&gt;&gt; 施設申請</u> から勤務先を申請して施設番号を取得してください。 名称  住所  送付先名  所属部署 201  TEL(内線) L記で入力した内容を日臨技会員情報に上書きする 入力した内容を確定して申請を開始する(書類作成を開始します)  確定した情報は申請素類に反映されます。入力内容に開催えがないか再度確認してください。                                                                                                    |                                                                                                    |   |
| 名称       1         住所       1         送付先名       1         所属部署       201         TEL(内線)       1         上記で入力した内容を日臨技会員情報に上書きする       1         入力した内容を確定して申請を開始する(當類作成を開始します)       2         確定した情報は申請書類に反映されます。入力内容に開発スがないか再度確認してください。       1                                                                                                    | Max番号 Conterを押してください。施設番号が分からない場合は検索ボタンから検索してください。<br>施設検索しても勤務先の施設番号が見つからない場合のみ <u>&gt;&gt;&gt; 施設申請</u> から勤務先を申請して施設番号を取得してください。 |   |
| 送付先名<br>所属部署<br>TEL(内線)<br>上記で入力した内容を日臨技会員情報に上書きする<br>入力した内容を確定して申請を開始する(書類作成を開始します)<br>確定した情報は申請書類に反映されます。入力内容に開設えがないか再度確認してください。                                                                                                    | 名称                                                                                                    |   |
| ア//(馬回)       1         TEL(内線)       1         上記で入力した内容を日臨技会員情報に上書きする       1         入力した内容を確定して申請を開始する(書類作成を開始します)       1         確定した情報は申請書類に反映されます。入力内容に間違えがないか再度確認してください。       1                                                                                                    |                                                                                                    |   |
| 上記で入力した内容を日臨技会員情報に上書きする  入力した内容を確定して申請を開始する(書類作成を開始します)  確定した情報は申請書類に反映されます。入力内容に間違えかないか再度確認してください。                                                                                                    | 7/1周回2音 12/2/11                                                                                                    |   |
| 上記で入力した内容を日臨技会員情報に上書きする  入力した内容を確定して申請を開始する(書類作成を開始します)  建定した情報は申請書類に反映されます。入力内容に間違えがないか再度確認してください。                                                                                                    |                                                                                                    |   |
| <ul> <li>入力した内容を確定して申請を開始する(書類作成を開始します)</li> <li>確定した情報は申請書類に反映されます。入力内容に間違えがないか再度確認してください。</li> </ul>                                                                                                    | 上記で入力した内容を日臨技会員情報に上書きする                                                                                                    |   |
|                                                                                                    | → 入力した内容を確定して申請を開始する(書類作成を開始します)<br>確定した情報は申請書類に反映されます。入力内容に開造えがないか再度確認してください。                                                     |   |
|                                                                                                    |                                                                                                    |   |

- ※ 変更を日臨技会員情報に上書きする場合「上記で入力した内容を日臨技会員情報に上書きする」 にチェックを入れて申請を進めてください。

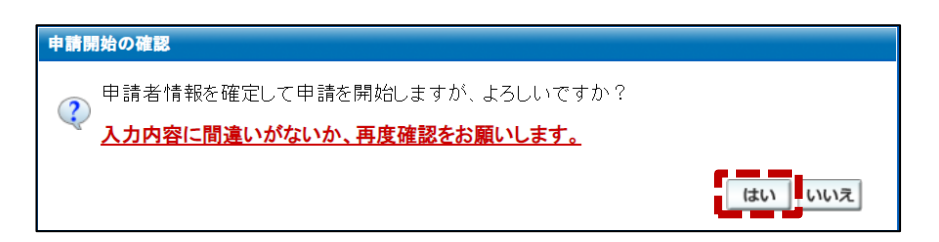

・続いて受付完了と申請受領メール送信案内が表示されますので必ずご確認ください。

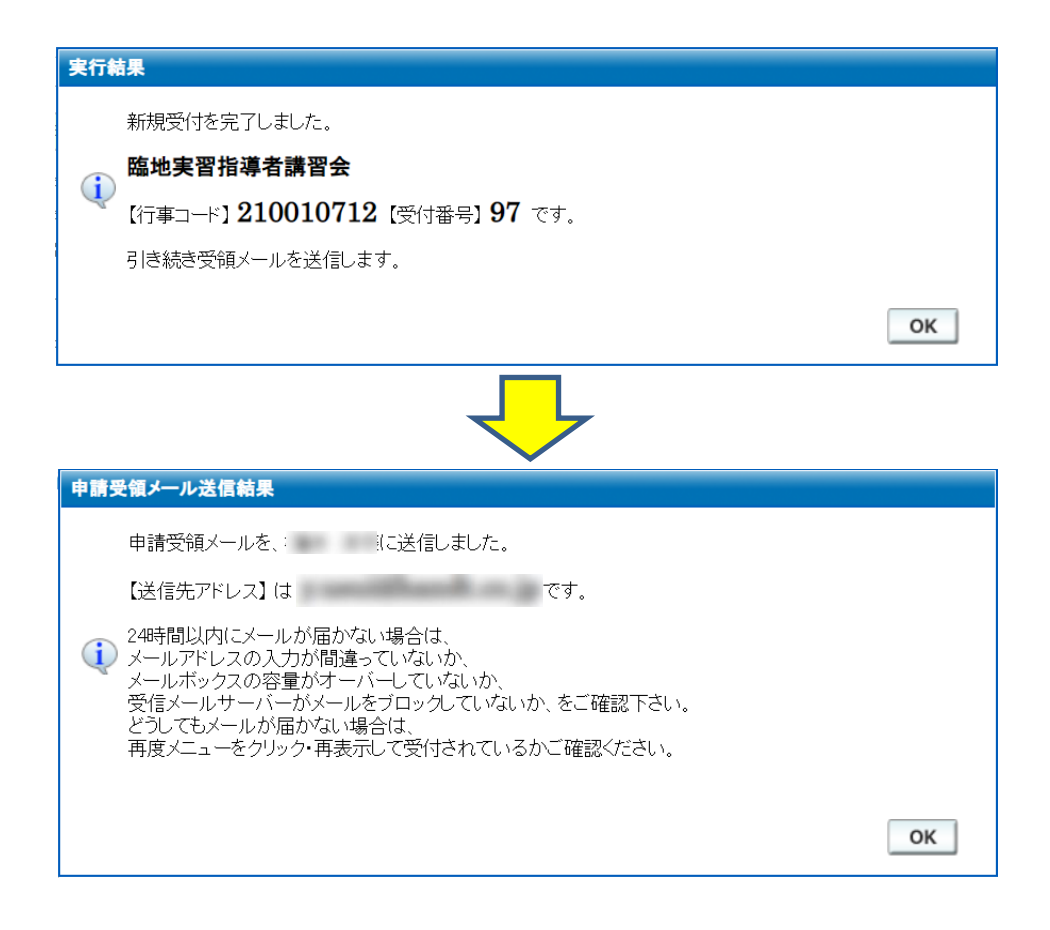

※ 当面の間「座学」受講申し込みは各施設1名となります。
同施設で申請がある場合、2人目以降の方が申請受付を確定しようとすると以下の様に案内表示されます。

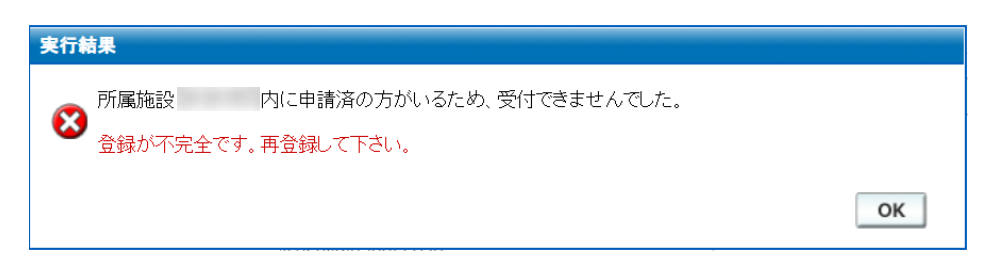

・1人目の申請で上記案内が表示される場合には日臨技事務局までお問い合わせください。

・次に臨床衛生検査技師としての実務経験5年以上と証明者の入力を行います。

下図の 🕐 ボタンをクリックしてください。

|    | 履修プロセス                                                    | 詳細          | <u>必</u> 予<br>ダウン | 要書類 アップ | 結果·出力    |
|----|-----------------------------------------------------------|-------------|-------------------|---------|----------|
| 必須 | 臨床検査技師免許登録                                                | 💰 詳細        | _                 | _       |          |
| 必須 | ◆ 臨地実習指導者講習会の受講申請                                         | 確定          | —                 | —       | —        |
| 必須 | 臨床衛生検査技師としての実務経験を5年以上と証明者の入力<br>『臨地実習指導者講習会の受講に伴う実務経験証明書』 | <b>ぐ</b> 入力 | 未確定               | _       | _        |
| 必須 | 受講申請の確定(締切)                                               | 未           | —                 | —       | —        |
| 必須 | ◆ WEB研修の事前参加申請                                            | —           | —                 | —       | —        |
| 必須 | 【1】新たな指定規則と指導ガイドラインについて                                   | —           | —                 | —       | —        |
| 必須 | 【2】 臨床検査技師養成施設における臨地実習の理念と概念                              | —           | —                 | —       | —        |
| 必須 | 【3】臨地実習において学生に実施させる行為について                                 | _           | —                 | —       |          |
| 必須 | 【4】 医療人に必要なマナーとその指導法について(適切なSNSの<br>使い方など含む)              | _           | _                 | _       | _        |
| 必須 | 【5】臨床検査部門における医療安全の確保について                                  | —           | —                 | —       | —        |
| 必須 | 【6】チーム医療における臨床検査技師の役割                                     | —           | _                 | —       | —        |
| 必須 | 【7】青年期の心理的な特性を踏まえてた臨地実習指導について                             |             | —                 | —       |          |
| 必須 | 【8】 多様な学生の理解とその修学支援 ~合理的配慮の提供~                            | —           | —                 | -       | —        |
| 必須 | 【9】臨地実習評価法                                                | —           | —                 | —       | <u> </u> |
| 必須 | 【10】 臨地実習の到達目標と修了基準                                       | —           | —                 | —       | —        |
| 必須 | 【11】教育指導技法                                                | —           | —                 | —       | —        |
| 必須 | 【12】 臨地実習指導者研修のこれからの取組について                                | —           | —                 | —       | —        |
| 必須 | WEB研修の履修登録                                                | —           | —                 | —       | —        |
| 必須 | ◆ ワークショップの事前参加申請                                          |             | —                 | —       |          |
| 必須 | 参加費の決済・入金                                                 | —           | —                 | —       | —        |
| 必須 | ◆ 臨地実習指導者講習会すべて修了                                         | —           | —                 | _       |          |

### ・下図が表示されますので自身の臨床検査技師実務経験と実務経験の証明者を入力後、

### ※ 臨床検査技師の実務経験が通算5年以上必須となります。

| 床衛生検                      | 査技師の実務経験を5年以上と証明者の入力                                  |                         |         |          |          |          |      |   |
|---------------------------|-------------------------------------------------------|-------------------------|---------|----------|----------|----------|------|---|
| 衍番号                       | 97                                                    |                         |         |          |          |          |      |   |
| -<br>防亡拴本:                |                                                       |                         |         |          |          |          |      |   |
|                           |                                                       |                         |         |          |          |          |      |   |
| <mark>編床硬査</mark><br>現在の勤 | <b>技師の実務経験が通算 5年以上</b> 必須です。<br>務先での実務経験年数があればそれも含めた直 | 前5年以上を、古いものから順に入力してください | 10      |          |          |          |      |   |
| No                        | 施設名                                                   | 部署名                     | 開始年     | 開始月      | 終了年      | 終了月      |      |   |
| 1:最初                      | 検査センター                                                | 生化学部門                   | 2000    | 04 🗸     | 2010     | 03 🗸     | -    |   |
| 2                         | OO病院                                                  | 中央検査部門                  | 2010    | 03 🗸     | 2021     | 11 🗸     |      |   |
| 3                         |                                                       |                         |         | ~        |          | ~        |      |   |
| 4                         |                                                       |                         |         | ~        |          | ~        |      |   |
| 5                         |                                                       |                         |         | ~        |          | ~        |      |   |
| 6                         |                                                       |                         |         | ~        |          | ~        |      |   |
| 7                         |                                                       |                         |         | ~        |          | ~        |      |   |
| 8                         |                                                       |                         |         | <b>~</b> |          | <b>·</b> |      |   |
| 9                         |                                                       |                         |         | ~        |          | <b>·</b> |      |   |
| 10                        |                                                       |                         |         | ×        |          | <b></b>  | -    |   |
|                           |                                                       |                         |         |          |          |          |      |   |
| 『務経験(                     | の証明者(施設長または所属長または事務長)                                 |                         |         |          |          |          |      |   |
| 実務経験                      | の証明者」および「臨床検査技師の臨地実習学                                 | 生の受け入れ協力者」として申請書類に自署押時  | 卩が必要です。 |          |          |          |      |   |
| 正明する,                     | 人 必須 施設長                                              | ~                       |         |          |          |          |      |   |
| 受職                        | 必須 部長                                                 |                         |         |          |          |          |      |   |
| 氏名                        | <b>必須</b> 臨地 太郎                                       |                         |         |          |          |          |      |   |
|                           |                                                       |                         |         |          |          |          |      |   |
|                           |                                                       |                         |         |          | 0        |          |      | _ |
| 入力を                       | と確定する(書類を作成します)※確定後は本項目の変更)                           | はできません 値 確定を解除する        |         | e        | 🔮 仮保存して関 | 1じる 🔀 画  | 面を閉じ | ð |

・ ・ ボタンが表示されますのでこちらから実務経験証明書をダウンロードし、内容の確認、 自署押印を行い、 (Aupload) ボタンから PDF をアップロードしてください。

|    |                                                           |      | 必要         | 要書類             |              |  |
|----|-----------------------------------------------------------|------|------------|-----------------|--------------|--|
|    | 履修プロセス                                                    | 詳細   | ダウン<br>ロード | アップ<br>ロード      | 結果·出力        |  |
| 必須 | 臨床検査技師免許登録                                                | 💰 詳細 | —          | —               | —            |  |
| 必須 | ◆ 臨地実習指導者講習会の受講申請                                         | 確定   |            |                 | —            |  |
| 必須 | 臨床衛生検査技師としての実務経験を5年以上と証明者の入力<br>『臨地実習指導者講習会の受講に伴う実務経験証明書』 | 確定   | ◎様式        | RUpload         | Upload<br>待ち |  |
| 必須 | 受講申請の確定(締切)                                               | 未    |            | <b>sis</b> tain |              |  |
| 必須 | ◆ WEB研修の事前参加申請                                            | —    |            | —               | —            |  |
| 必須 | 【1】新たな指定規則と指導ガイドラインについて                                   | —    | —          | _               |              |  |
| 必須 | 【2】 臨床検査技師養成施設における臨地実習の理念と概念                              | —    | —          | —               | —            |  |
| 必須 | 【3】臨地実習において学生に実施させる行為について                                 | —    | —          | —               |              |  |
| 必須 | 【4】 医療人に必要なマナーとその指導法について(適切なSNSの<br>使い方など含む)              | _    | _          | _               | _            |  |
| 必須 | 【5】臨床検査部門における医療安全の確保について                                  |      |            | —               |              |  |
| 必須 | 【6】チーム医療における臨床検査技師の役割                                     | —    | _          | —               | _            |  |
| 必須 | 【7】青年期の心理的な特性を踏まえてた臨地実習指導について                             | —    | —          | _               |              |  |
| 必須 | 【8】 多様な学生の理解とその修学支援 ~合理的配慮の提供~                            | —    | —          | —               | _            |  |
| 必須 | 【9】臨地実習評価法                                                | —    | —          | —               | —            |  |
| 必須 | 【10】 臨地実習の到達目標と修了基準                                       | —    | —          | —               |              |  |
| 必須 | 【11】教育指導技法                                                | —    | —          | —               |              |  |
| 必須 | 【12】 臨地実習指導者研修のこれからの取組について                                | —    | _          | —               |              |  |
| 必須 | WEB研修の履修登録                                                | —    | —          | —               | <u> </u>     |  |
| 必須 | ◆ ワークショップの事前参加申請                                          | _    |            |                 |              |  |
| 必須 | 参加費の決済・入金                                                 | —    | —          | —               |              |  |
| 必須 | ◆ 臨地実習指導者講習会すべて修了                                         |      | _          |                 | _            |  |

・アップロード後、 🗹 🕫 🛤 ボタンから書類の確認が可能です。

| 書類に問題が無ければ | 🔒 受講申請確定 | ボタンから受講申請を確定します。 |
|------------|----------|------------------|
|------------|----------|------------------|

|    |                                                           |                                       | 必要         | 要書類           |       |  |
|----|-----------------------------------------------------------|---------------------------------------|------------|---------------|-------|--|
|    | 履修プロセス                                                    | 詳細                                    | ダウン<br>ロード | アップ<br>ロード    | 結果·出力 |  |
| 必須 | 臨床検査技師免許登録                                                | 💰 詳細                                  | _          | _             | _     |  |
| 必須 | ◆ 臨地実習指導者講習会の受講申請                                         | 確定                                    |            | —             |       |  |
| 必須 | 臨床衛生検査技師としての実務経験を5年以上と証明者の入力<br>『臨地実習指導者講習会の受講に伴う実務経験証明書』 | 確定                                    | ◎様式        | <b>Opload</b> | ✔申請書類 |  |
| 必須 | 受講申請の確定(締切)                                               | 🔒 受講申請確定                              | —          | —             |       |  |
| 必須 | ◆ WEB研修の事前参加申請                                            | — — — — — — — — — — — — — — — — — — — | —          | —             | —     |  |
| 必須 | 【1】新たな指定規則と指導ガイドラインについて                                   | —                                     | _          | —             | —     |  |
| 必須 | 【2】 臨床検査技師養成施設における臨地実習の理念と概念                              | —                                     | —          | —             | —     |  |
| 必須 | 【3】 臨地実習において学生に実施させる行為について                                | —                                     |            | —             | —     |  |
| 必須 | 【4】 医療人に必要なマナーとその指導法について(適切なSNSの<br>使い方など含む)              | _                                     | _          | _             | —     |  |
| 必須 | 【5】 臨床検査部門における医療安全の確保について                                 | <u> </u>                              |            | —             |       |  |
| 必須 | 【6】 チーム医療における臨床検査技師の役割                                    | —                                     |            | —             |       |  |
| 必須 | 【7】青年期の心理的な特性を踏まえてた臨地実習指導について                             | —                                     |            | —             | —     |  |
| 必須 | 【8】 多様な学生の理解とその修学支援 ~合理的配慮の提供~                            | —                                     |            | —             |       |  |
| 必須 | 【9】臨地実習評価法                                                | —                                     | —          | —             | —     |  |
| 必須 | 【10】 臨地実習の到達目標と修了基準                                       |                                       |            |               | —     |  |
| 必須 | 【11】教育指導技法                                                | —                                     |            | _             | —     |  |
| 必須 | 【12】 臨地実習指導者研修のこれからの取組について                                | —                                     |            | —             | —     |  |
| 必須 | WEB研修の履修登録                                                | —                                     |            | —             | —     |  |
| 必須 | ◆ ワークショップの事前参加申請                                          | —                                     |            |               | —     |  |
| 必須 | 参加費の決済・入金                                                 | —                                     | —          | —             |       |  |
| 必須 | ◆ 臨地実習指導者講習会すべて修了                                         |                                       |            | -             | _     |  |

・続いて申請確定の確認と確定受領メール送信案内が表示されますので必ずご確認ください。

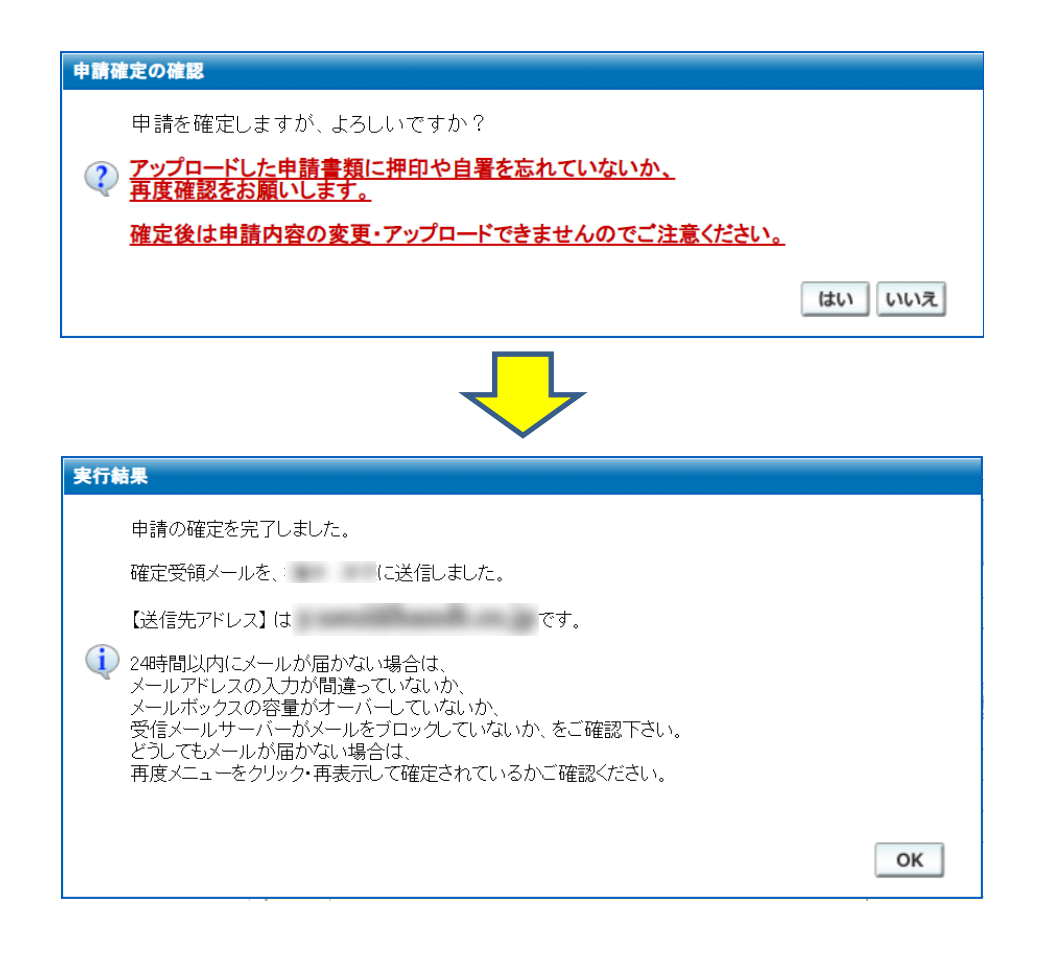

・事務局での書類確認が済むまでは先に進むことができません。

書類確認後、事務局より受講申請書類確認のお知らせが届くまでお待ちください。

|    |                                                           | = 14 4 | 必要         | 要書類        |       |  |
|----|-----------------------------------------------------------|--------|------------|------------|-------|--|
|    | 履修プロセス                                                    | 詳細     | ダウン<br>ロード | アップ<br>ロード | 結果・出力 |  |
| 必須 | 臨床検査技師免許登録                                                | 💰 詳細   | —          | —          | _     |  |
| 必須 | ◆ 臨地実習指導者講習会の受講申請                                         | 確定     | —          | —          |       |  |
| 必須 | 臨床衛生検査技師としての実務経験を5年以上と証明者の入力<br>『臨地実習指導者講習会の受講に伴う実務経験証明書』 | 確定     | _          | 不可         | ✓申請書類 |  |
| 必須 | 受講申請の確定(締切)                                               | 締切     | —          | —          | 書類確認中 |  |
| 必須 | ◆ WEB研修の事前参加申請                                            | —      | —          | —          |       |  |
| 必須 | 【1】新たな指定規則と指導ガイドラインについて                                   | —      | _          | —          |       |  |
| 必須 | 【2】 臨床検査技師養成施設における臨地実習の理念と概念                              | —      | —          | —          |       |  |
| 必須 | 【3】 臨地実習において学生に実施させる行為について                                | —      | _          | —          |       |  |
| 必須 | 【4】 医療人に必要なマナーとその指導法について(適切なSNSの<br>使い方など含む)              | _      | _          | _          |       |  |
| 必須 | 【5】 臨床検査部門における医療安全の確保について                                 | —      | —          | _          |       |  |
| 必須 | 【6】 チーム医療における臨床検査技師の役割                                    | —      | —          | —          |       |  |
| 必須 | 【7】青年期の心理的な特性を踏まえてた臨地実習指導について                             | —      | —          | —          |       |  |
| 必須 | 【8】 多様な学生の理解とその修学支援 ~合理的配慮の提供~                            | —      | —          | _          |       |  |
| 必須 | 【9】臨地実習評価法                                                | —      | —          | —          |       |  |
| 必須 | 【10】 臨地実習の到達目標と修了基準                                       | —      | —          | _          |       |  |
| 必須 | 【11】教育指導技法                                                | —      | —          | —          |       |  |
| 必須 | 【12】 臨地実習指導者研修のこれからの取組について                                | —      | —          | _          |       |  |
| 必須 | WEB研修の履修登録                                                | —      | —          | —          |       |  |
| 必須 | ◆ ワークショップの事前参加申請                                          | —      | —          |            |       |  |
| 必須 | 参加費の決済・入金                                                 | —      | —          | —          |       |  |
| 必須 | ◆ 臨地実習指導者講習会すべて修了                                         |        | _          | —          |       |  |

### ※ 書類不備は差戻しのお知らせ(申請確定の解除)が届きます。その際は書類を修正し、 再アップロードしてください。

再アップロード後も必ず 📓 🚎 🖏 薄薄 薄確定 ボタンをクリックして確定してください。

### 3. 動画受講について

・事務局より受講申請書類確認のお知らせが届くと WEB 研修へと進むことが可能です。

|    |                                                           |              | 必要書類       |            |       |  |
|----|-----------------------------------------------------------|--------------|------------|------------|-------|--|
|    | 履修プロセス                                                    | 詳細           | ダウン<br>ロード | アップ<br>ロード | 結果・出力 |  |
| 必須 | 臨床検査技師免許登録                                                | 💰 詳細         | —          | —          | —     |  |
| 必須 | ◆ 臨地実習指導者講習会の受講申請                                         | 確定           | —          | _          | —     |  |
| 必須 | 臨床衛生検査技師としての実務経験を5年以上と証明者の入力<br>『臨地実習指導者講習会の受講に伴う実務経験証明書』 | 受理           | _          | 不可         | ✓申請書類 |  |
| 必須 | 受講申請の確定(締切)                                               | 締切           | —          | —          | 完了    |  |
| 必須 | ◆ WEB研修の事前参加申請                                            | <b>◎●</b> 受付 | —          | —          | —     |  |
| 必須 | 【1】新たな指定規則と指導ガイドラインについて                                   |              | —          |            | —     |  |
| 必須 | 【2】臨床検査技師養成施設における臨地実習の理念と概念                               | —            | —          | _          | —     |  |
| 必須 | 【3】 臨地実習において学生に実施させる行為について                                | —            | —          | —          | —     |  |
| 必須 | 【4】 医療人に必要なマナーとその指導法について(適切なSNSの<br>使い方など含む)              | —            | —          | —          | —     |  |
| 必須 | 【5】 臨床検査部門における医療安全の確保について                                 | —            | _          | _          |       |  |
| 必須 | 【6】 チーム医療における臨床検査技師の役割                                    | —            | —          | —          | —     |  |
| 必須 | 【7】青年期の心理的な特性を踏まえてた臨地実習指導について                             | —            | —          | _          | —     |  |
| 必須 | 【8】 多様な学生の理解とその修学支援 ~合理的配慮の提供~                            | —            | —          | —          | —     |  |
| 必須 | 【9】臨地実習評価法                                                | —            | —          | —          | —     |  |
| 必須 | 【10】 臨地実習の到達目標と修了基準                                       |              | —          |            | —     |  |
| 必須 | 【11】教育指導技法                                                | —            | —          |            | —     |  |
| 必須 | 【12】 臨地実習指導者研修のこれからの取組について                                | —            | —          | —          | —     |  |
| 必須 | WEB研修の履修登録                                                | —            | —          | —          | —     |  |
| 必須 | ◆ ワークショップの事前参加申請                                          | _            | _          |            | —     |  |
| 必須 | 参加費の決済・入金                                                 | —            |            |            | —     |  |
| 必須 | ◆ 臨地実習指導者講習会すべて修了                                         | _            | _          |            |       |  |

### ・ 🕑 🛫 がタンより受付を行います。

| 前参加申請                      |                                                                                                    |
|----------------------------|----------------------------------------------------------------------------------------------------|
| 10010723:臨地実習指導者詞          | ≰習会(WEB研修)(2021/09/22)                                                                                                    |
| 受付番号 自動設定                  |                                                                                                    |
|                            |                                                                                                    |
| 受講者情報                      |                                                                                                    |
| 参加区分                       | ◎番号あり ○番号なし                                                                                                    |
| 会員番号                       | 日臨技:会員<br>会員情報から再取得                                                                                                    |
| 氏名 🛛 🐼                     |                                                                                                    |
| 氏名カナ(全角) 🛛 🕺               |                                                                                                    |
| 性別 🕺                       | ◎ ●男性 ●女性                                                                                                    |
| 生年月日 必                     | <ul> <li>1952/01/03 昭和27/01/03</li> <li>■ 昭和49年(1974年)3月11日の場合、s490311または19740311と入力しEnterを押して下さい。</li> </ul>                                                                                                    |
| 勤務先:施設名                    | and a second second sec |
| 勤務先:部署                     | 企画·営業                                                                                                    |
| 日中連絡のつく電話番号 🕺              | 1 (例)03-3768-4722                                                                                                    |
| メールアドレス 🛛 🕺                |                                                                                                    |
| メニルアドルフ の 座初               | ▶ 部者共通のアドレス不可・キャリアメール(携帯メール)不可                                                                                                    |
|                            | ■<br>LEL UZU JACA - Lまた発明すて(用在の登録・Linetauban@landtonia)                                                                                                    |
| 備考                         | - エルベールアドレスと云見用税(に上省で豆麩する やれにの豆類の前のもののにの)(の)                                                                                                    |
| 郵送物送付先                     |                                                                                                    |
| 郵便委号 【27]                  | (月1)1400018 (*住所抽出) 施設住所からコピー 自定住所からコピー                                                                                                    |
| FN人田 フ <mark>167281</mark> |                                                                                                    |
|                            | (例)大田区                                                                                                    |
|                            |                                                                                                    |
|                            | 🧭 入力内容を保存して閉じる 🔰 💥 画面を閉じる                                                                                                    |

- ・メール受領後から下図のように<sup>□</sup>
  講義受講
  ボタンが表示されますのでクリックして、
  WEB 研修を受講します。

|    |                                                           |        | 必要         | 要書類        |          |  |
|----|-----------------------------------------------------------|--------|------------|------------|----------|--|
|    | 履修プロセス                                                    | 詳細     | ダウン<br>ロード | アップ<br>ロード | 結果·出力    |  |
| 必須 | 臨床検査技師免許登録                                                | 💰 詳細   |            | —          | —        |  |
| 必須 | ◆ 臨地実習指導者講習会の受講申請                                         | 確定     |            | —          | <u> </u> |  |
| 必須 | 臨床衛生検査技師としての実務経験を5年以上と証明者の入力<br>『臨地実習指導者講習会の受講に伴う実務経験証明書』 | 受理     |            | 不可         | ✓申請書類    |  |
| 必須 | 受講申請の確定(締切)                                               | 締切     |            | —          | 完了       |  |
| 必須 | ◆ WEB研修の事前参加申請                                            | ♥申請変更  | —          | —          | 完了       |  |
| 必須 | 【1】新たな指定規則と指導ガイドラインについて                                   | 講義受講   | —          | —          | 未        |  |
| 必須 | 【2】臨床検査技師養成施設における臨地実習の理念と概念                               | 講義受講   | —          | _          | 未        |  |
| 必須 | 【3】臨地実習において学生に実施させる行為について                                 | 講義受講   | —          | —          | 未        |  |
| 必須 | 【4】 医療人に必要なマナーとその指導法について(適切なSNSの<br>使い方など含む)              | ▶ 講義受講 | —          | _          | 未        |  |
| 必須 | 【5】臨床検査部門における医療安全の確保について                                  | 講義受講   | —          | —          | 未        |  |
| 必須 | 【6】 チーム医療における臨床検査技師の役割                                    | 講義受講   | —          | —          | 未        |  |
| 必須 | 【7】青年期の心理的な特性を踏まえてた臨地実習指導について                             | 講義受講   | —          | —          | 未        |  |
| 必須 | 【8】多様な学生の理解とその修学支援 ~合理的配慮の提供~                             | 講義受講   |            | _          | 未        |  |
| 必須 | 【9】臨地実習評価法                                                | 講義受講   | —          | —          | 未        |  |
| 必須 | 【10】 臨地実習の到達目標と修了基準                                       | 講義受講   | —          | —          | 未        |  |
| 必須 | 【11】教育指導技法                                                | 講義受講   | —          | —          | 未        |  |
| 必須 | 【12】 臨地実習指導者研修のこれからの取組について                                | 講義受講   | —          | —          | 未        |  |
| 必須 | WEB研修の履修登録                                                |        | —          | —          | —        |  |
| 必須 | ◆ ワークショップの事前参加申請                                          | —      |            |            |          |  |
| 必須 | 参加費の決済・入金                                                 | —      | —          | —          | —        |  |
| 必須 | ◆ 臨地実習指導者講習会すべて修了                                         |        |            | —          | —        |  |

※ 研修の順番は【1】新たな指定規則と指導ガイドラインについて から順番に受講します。

| 認試                    | 第二、二、二、二、二、、、、、、、、、、、、、、、、、、、、、、、、、、、、             | まで視聴して       | ください。                                      |                       |         |  |
|-----------------------|----------------------------------------------------|--------------|--------------------------------------------|-----------------------|---------|--|
| E<br>環<br>I<br>聴<br>番 | 境(回線やフラワサ)によって、こく稀に処埋時間がかかったり途切れる場合があります。その場<br>演題 | 合は、別の±<br>資料 | <sup>袁</sup> 境で動画<br>視聴<br><mark>必須</mark> | 副を視聴してく<br>確認試験<br>必須 | そさい。 受講 |  |
| 1                     | 新たな指定規則と指導ガイドラインについて                               | <b></b>      | VIDEO                                      | 視聴待                   | €       |  |
| 2                     | 臨床検査技師養成施設における臨地実習の理念と概念                           | 1            | -                                          | 視聴待                   | €       |  |
| 3                     | 臨地実習において学生に実施させる行為について                             | 1            | _                                          | 視聴待                   | €       |  |
| 4                     | 医療人に必要なマナーとその指導法について〜適切な SNS の使い方など含む〜             | 1            | _                                          | 視聴待                   | €       |  |
| 5                     | 臨床検査部門における医療安全の確保について                              | <b></b>      | _                                          | 視聴待                   | €       |  |
| 6                     | チーム医療における臨床検査技師の役割                                 | 1            | _                                          | 視聴待                   | ۲       |  |
| 7                     | 青年期の心理的な特性を踏まえた臨地実習指導について                          | <b></b>      | _                                          | 視聴待                   | €       |  |
| 8                     | 多様な学生の理解とその修学支援 ~合理的配慮の提供~                         | <b></b>      | _                                          | 視聴待                   | €       |  |
| 9                     | 臨地実習評価法~臨地実習前の到達度評価含む~                             | <b></b>      | _                                          | 視聴待                   | €       |  |
| 0                     | 臨地実習の到達目標と修了基準                                     | <b></b>      | _                                          | 視聴待                   | €       |  |
| 1                     | 教育指導技法(教育学概論を含む)                                   | <b></b>      | _                                          | 視聴待                   | €       |  |
| 2                     | 臨地実習指導者研修のこれからの取組(こついて                             | <b></b>      | _                                          | 視聴待                   | €       |  |

・ 🎟 ボタンから動画を再生します。また、 🔁 ボタンから資料の閲覧が可能です。

※ 各動画は 30~50 分ほどの動画です。
 動画の再生を最後まで完了しないと確認試験が表示されません。動画の再生が完全に止まって
 から画面を閉じてください。

| 視聴順番 | 演題                   | 資料      | 視聴<br>必須 | 確認試験<br><mark>必須</mark> | 受講 |
|------|----------------------|---------|----------|-------------------------|----|
| 1    | 新たな指定規則と指導ガイドラインについて | <b></b> | VIDEO    | ✔確認試験                   | €  |

・動画の視聴が完全に終了すると 🗹 確認試験 ボタンが表示されます。

・確認試験は全て〇×問題となります。

| 新たな指 | 定規 | 則と指導ガイドラインについて                    |                   |
|------|----|-----------------------------------|-------------------|
| -    |    |                                   |                   |
|      |    |                                   |                   |
| 必須   | 1  | 科目承認校に要求される新たな告示科目数は18科目である。      | *選択して下さい* ~       |
| 必須   | 2  | 臨地実習において実施すべき生理学的検査は3単位以上である。     | *選択して下さい* ~       |
| 必須   | 3  | スパイロメトリーは臨地実習において学生に必ず実施させる行為である。 | *選択して下さい* ~       |
| 必須   | 4  | ホルター心電図検査の器具装着は学生に必ず実施させる行為である。   | *選択して下さい* ~       |
| 必須   | 5  | 交差適合試験は学生に実施させることが望ましい行為である。      | *選択して下さい* ~       |
|      |    | •                                 |                   |
|      |    |                                   |                   |
|      |    |                                   |                   |
|      |    |                                   |                   |
|      |    |                                   |                   |
|      |    |                                   |                   |
|      |    |                                   |                   |
|      |    |                                   |                   |
|      |    |                                   |                   |
|      |    |                                   |                   |
|      |    |                                   |                   |
|      |    |                                   |                   |
|      |    |                                   |                   |
|      |    |                                   |                   |
|      |    |                                   |                   |
|      |    |                                   |                   |
|      |    |                                   | -                 |
| •    |    |                                   |                   |
|      |    |                                   |                   |
|      |    |                                   | って閉じる *キャンセルして閉じる |
|      |    |                                   |                   |

・回答の選択後 🕖 🕼 🕅 いっして してい がタンをクリックしてください。

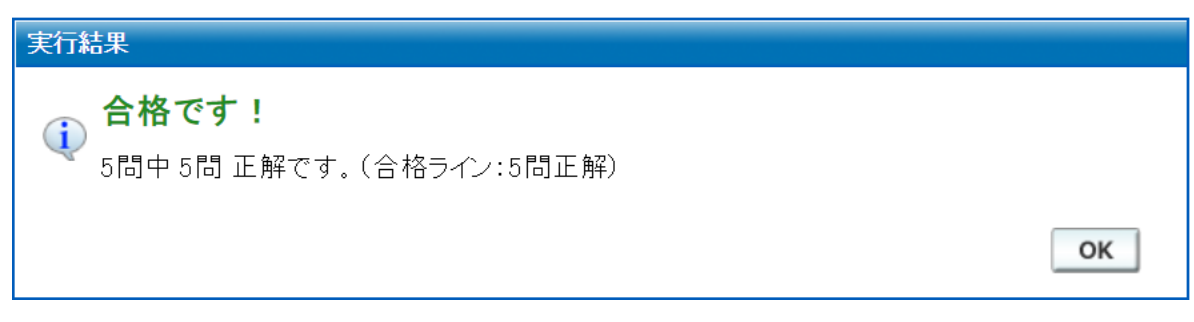

・確認試験に合格すると上図が表示されます。

# ・確認試験に合格すると次の演題の 🔤 ボタンが表示されます。 以降、同様に動画の視聴、確認試験を演題1から12まで完了します。

| 付番<br>から       | 号 96                                                                                                   | <b>哇</b>                                  | / 4* 44 -                  |                       |            |   |
|----------------|----------------------------------------------------------------------------------------------------|-------------------------------------------|----------------------------|-----------------------|------------|---|
| 認訊<br>生環<br>視聴 | 後は動画を取存まで代応した方のみ、入力できるようになります。必ず服後の服後(服除方が)までお<br>竟(回線やブラウザ)によって、ごく稀に処理時間がかかったり途切れる場合があります。その場合は<br>演題 | る いってい いっかい いっかい いっかい いっかい いっかい いっかい いっかい | 、たらい。<br>環境で動i<br>視聴<br>必須 | 画を視聴してく<br>確認試験<br>必須 | ださい。<br>受講 |   |
| 1              | 新たな指定規則と指導ガイドラインについて<br>[確認試験] 5/5 正解                                                                  | 1                                         | VIDEO                      | ✔確認試験                 | 3          |   |
| 2              | 臨床検査技師養成施設における臨地実習の理念と概念                                                                               |                                           | VIDEO                      | 視聽待                   | €          |   |
| 3              | 臨地実習において学生に実施させる行為について                                                                                 | R                                         | _                          | 視聴待                   | €          |   |
| 4              | 医療人に必要なマナーとその指導法について〜適切な SNS の使い方など含む〜                                                                 |                                           | —                          | 視聽待                   | €          |   |
| 5              | 臨床検査部門における医療安全の確保について                                                                                  |                                           | _                          | 視聽待                   | €          |   |
| 6              | チーム医療における臨床検査技師の役割                                                                                     |                                           | _                          | 視聽待                   | €          |   |
| 7              | 青年期の心理的な特性を踏まえた臨地実習指導について                                                                              |                                           |                            | 視聽待                   | €          |   |
| 8              | 多様な学生の理解とその修学支援 ~合理的配慮の提供~                                                                             |                                           | _                          | 視聽待                   | €          |   |
| 9              | 臨地実習評価法~臨地実習前の到達度評価含む~                                                                                 |                                           | _                          | 視聽待                   | €          |   |
| 10             | 臨地実習の到達目標と修了基準                                                                                         |                                           | —                          | 視聴待                   | €          |   |
| 11             | 教育指導技法(教育学概論を含む)                                                                                       |                                           | _                          | 視聴待                   | €          |   |
| 12             | 臨地実習指導者研修のこれからの取組について                                                                                  |                                           | —                          | 視聽待                   | €          | Z |
|                |                                                                                                    |                                           |                            |                       |            |   |

表示されます。更にクリックすることで履修登録の確認が表示されます。

| 実習指導者講習会(WEB研修)                                                                                                  |                   |       |            |            |
|----------------------------------------------------------------------------------------------------|-------------------|-------|------------|------------|
| 番号 96                                                                                                    |                   |       |            |            |
| ら順番に動画を視聴してください。                                                                                                 | «/르ው/\エ\\+~和며미ㅋ   |       |            |            |
| 品数は動画を被後まで代報しにカのみ、入力できるようになります。必ず 放後の液環境(回線やブラウザ)によって、ごく稀に処理時間がかかったり途切れる場合があ                                     | していた。その場合は、別の     | 環境で動  | 画を視聴してく    | ださい。       |
| 陳 演題                                                                                                    | 資料                | 視聴    | 確認試験<br>必須 | 受講         |
| 新たな指定規則と指導ガイドラインについて<br>[確認試験] 5/5 正解                                                                            |                   | VIDEO | ✓確認試験      | 3          |
| 臨床検査技師養成施設における臨地実習の理念と概念<br>[確認試験] 5/5 正解                                                                        |                   | VIDEO | ✓確認試験      | 3          |
| 臨地実習において学生に実施させる行為について<br>[確認試験] 5/5 正解                                                                          |                   | VIDEO | ✓確認試験      | (ji)       |
| 4 医療人に必要なマナーとその指導法について〜適切な SNS の使い方など含む<br>「確認試験」 1/1 正解                                                         | ~                 | VIDEO | ✓確認試験      | 3          |
| 臨床検査部門における医療安全の確保について<br>[確認試験] 3/3 正解                                                                           |                   | VIDEO | ✓確認試験      | <b>(3)</b> |
| 6 チーム医療における臨床検査技師の役割<br>[確認試験] 5/5 正解                                                                            |                   | VIDEO | ✔確認試験      | 3          |
| 7 青年期の心理的な特性を踏まえた臨地実習指導について<br>「確認試験」 4/4 正解                                                                     |                   | VIDEO | ✔確認試験      | <b>()</b>  |
| 8 多様な学生の理解とその修学支援 ~合理的配慮の提供~<br>「確認試験」3/3 正解                                                                     |                   | VIDEO | ✓確認試験      | <b>(3)</b> |
| 臨地実習評価法~臨地実習前の到達度評価含む~<br>[確認試験] 3/3 正解                                                                          |                   | VIDEO | ✓確認試験      | <b>(3)</b> |
| <ul> <li>0 臨地実習の到達目標と修了基準</li> <li>(確認試験) 3/3 正解</li> </ul>                                                      |                   | VIDEO | ✓確認試験      | 3          |
| 1 教育指導技法(教育学概論を含む)<br>[6確認試験] 3/3 正解                                                                             |                   | VIDEO | ✓確認試験      | 3          |
| 2 臨地実習指導者研修のこれからの取組について<br>[確認試験] 5/5 正解                                                                         | 1                 | VIDEO | ✔確認試験      | <b>(3)</b> |
| ▲ 私はカリキュラムの動画をすべて受                                                                                               | 満しました(履修登         | 録)    |            | ★ 画面       |
| 体務時の確認                                                                                                    |                   |       |            |            |
|                                                                                                    |                   |       |            |            |
| 履修登録しますが、よろしいですか?                                                                                                |                   |       |            |            |
| 履修登録した後、受講者の情報を変更することはできま<br>受講受付で入力した内容に変更がある場合は、<br>「いいえ」で戻って受講画面を閉じ、事前参加申込済一賢<br>「申請内容変更取消」の「編集」をクリックして変更してくた | せん。<br>〕の<br>ごさい。 |       |            |            |
|                                                                                                    |                   |       |            |            |
| L氏名」                                                                                                    |                   |       |            |            |
| L氏名」<br>[氏名カナ]                                                                                                   |                   |       |            |            |
| L氏名」<br>[氏名カナ]<br>[メールアドレス]                                                                                      |                   |       |            |            |
| [氏名]<br>[氏名カナ]<br>[メールアドレス]<br>[臨床検査技師 免許番号]                                                                     |                   |       |            |            |
| [氏名]<br>[氏名カナ]<br>[メールアドレス]<br>[臨床検査技師 免許番号]                                                                     |                   |       |            |            |

※ 履修登録を行うと確認試験は確認できません。動画の視聴は可能です。

### ・基礎研修、履修登録後に受領メールの確認画面が表示されます。

必ず受領メールをご確認ください。

| 実行結果                                             |    |
|--------------------------------------------------|----|
| 履修登録を完了しました。     引き続き受領メールを送信します                 |    |
|                                                  | ОК |
|                                                  |    |
| 履修登録受領メール送信結果                                    |    |
| 履修登録受領メールを、「「「「様に送信しました。<br>【送信先アドレス】は、「「「」」(です。 |    |
| <ul> <li></li></ul>                              |    |
|                                                  | ОК |

### ・受領メール確認後、臨地実習指導者講習会受講画面が以下の様になります。

|    |                                                           |            | 必要         | 要書類    |            |
|----|-----------------------------------------------------------|------------|------------|--------|------------|
|    | 履修プロセス                                                    | 詳細         | ダウン<br>ロード | アップロード | 結果・出力      |
| 必須 | 臨床検査技師免許登録                                                | 💰 詳細       | —          | _      | —          |
| 必須 | ◆ 臨地実習指導者講習会の受講申請                                         | 確定         | —          | —      | —          |
| 必須 | 臨床衛生検査技師としての実務経験を5年以上と証明者の入力<br>『臨地実習指導者講習会の受講に伴う実務経験証明書』 | 受理         | _          | 不可     | ✓申請書類      |
| 必須 | 受講申請の確定(締切)                                               | 締切         | —          | —      | 完了         |
| 必須 | ◆ WEB研修の事前参加申請                                            | 💰 詳細       | —          | —      | 完了         |
| 必須 | 【1】新たな指定規則と指導ガイドラインについて                                   | 講義受講       | _          | _      | Â          |
| 必須 | 【2】 臨床検査技師養成施設における臨地実習の理念と概念                              | 講義受講       | —          | _      | 滴          |
| 必須 | 【3】臨地実習において学生に実施させる行為について                                 | 🚺 講義受講     | —          | _      | (M)        |
| 必須 | 【4】 医療人に必要なマナーとその指導法について(適切なSNSの<br>使い方など含む)              | 講義受講       |            | _      | 滴          |
| 必須 | 【5】臨床検査部門における医療安全の確保について                                  | 講義受講       | —          | _      | 滴          |
| 必須 | 【6】 チーム医療における臨床検査技師の役割                                    | 講義受講       |            | —      | 滴          |
| 必須 | 【7】青年期の心理的な特性を踏まえてた臨地実習指導について                             | 🚺 講義受講     | —          | _      | ( <u>)</u> |
| 必須 | 【8】多様な学生の理解とその修学支援 ~合理的配慮の提供~                             | 🚺 講義受講     | _          | _      | 溪          |
| 必須 | 【9】臨地実習評価法                                                | 🚺 講義受講     | —          | —      | <b>(à</b>  |
| 必須 | 【10】 臨地実習の到達目標と修了基準                                       | 講義受講       | _          | _      | 滴          |
| 必須 | 【11】教育指導技法                                                | 🚺 講義受講     | _          | —      | <b>()</b>  |
| 必須 | 【12】 臨地実習指導者研修のこれからの取組について                                | 講義受講       | _          | _      | 滴          |
| 必須 | WEB研修の履修登録                                                | 2021/11/30 | —          | —      | 🗾 受講証明書    |
| 必須 | ◆ ワークショップの事前参加申請                                          | 妙受付        | _          | _      | 残:60       |
| 必須 | 参加費の決済・入金                                                 | —          | —          | —      | —          |
| 必須 | ◆ 臨地実習指導者講習会すべて修了                                         |            | —          | —      | —          |

# ・基礎研修の受講証明書は臨地実習指導者講習会(WEB 研修)受講画面、または動画受講画面の

🛃 😇 📰 ボタンから印刷を行ってください。

| 土壤 | 境(回線やブラウザ)によって、ごく稀に処理時間がかかったり途切れる場合があります。そのサ                                                                                                    | <b>島合は、別の</b> 現 | 環境で動画 | 画を視聴してく    | ださい。       |  |
|----|----------------------------------------------------------------------------------------------------|-----------------|-------|------------|------------|--|
| 聴番 | 演題                                                                                                    | 資料              | 視聴    | 確認試験<br>必須 | 受講         |  |
| I  | 新たな指定規則と指導ガイドラインについて<br>[確認試験] <b>5/5 正解</b>                                                                                                    |                 | VIDEO | 締切         | <b>(3)</b> |  |
| 2  | 臨床検査技師養成施設における臨地実習の理念と概念<br>「確認試験」 <b>5/5 正解</b>                                                                                                    |                 | VIDEO | 締切         | 3          |  |
| 3  | 臨地実習において学生に実施させる行為について<br>[確認試験] <b>5/5 正解</b>                                                                                                    |                 | VIDEO | 締切         | Ø          |  |
| 1  | 医療人に必要なマナーとその指導法について〜適切な SNS の使い方など含む〜<br>「確認試験」 1/1 正解                                                                                                    |                 | VIDEO | 締切         | 3          |  |
| 5  | 臨床検査部門における医療安全の確保について<br>[確認試験] 3/3 正解                                                                                                    |                 | VIDEO | 締切         | Ø          |  |
| 6  | チーム医療における臨床検査技師の役割<br>[確認試験] 5/5 正解                                                                                                    |                 | VIDEO | 締切         | 3          |  |
| ,  | 青年期の心理的な特性を踏まえた臨地実習指導について<br>[確認試験] 4/4 正解                                                                                                    |                 | VIDEO | 締切         | ß          |  |
| 3  | 多様な学生の理解とその修学支援 ~合理的配慮の提供~<br>[確認試験] 3/3 正解                                                                                                    |                 | VIDEO | 締切         | 3          |  |
| I  | 臨地実習評価法~臨地実習前の到達度評価含む~<br>[確認試験] <b>3/3 正解</b>                                                                                                    |                 | VIDEO | 締切         | ß          |  |
| )  | 臨地実習の到達目標と修了基準<br>[確認試験] <b>3/3 正解</b>                                                                                                    |                 | VIDEO | 締切         | 3          |  |
| 1  | 教育指導技法(教育学概論を含む)<br>[確認試験] <b>3/3 正解</b>                                                                                                    |                 | VIDEO | 締切         | Ø          |  |
| 2  | 臨地実習指導者研修のこれからの取組について<br>[確認] 「な認識] 「なごのでは、「ないのでは、「ないのでは、「ないのでは、「ないのでは、」 「ないのでは、「ないのでは、」 「ないのでは、「ないのでは、」 「ないのでは、」 「、いのでは | <b></b>         | VIDEO | 締切         | 3          |  |

# 4. ワークショップの受講について

・実技研修の事前参加申請を行うには臨地実習指導者講習会受講画面の℗愛想 ボタンをクリックします。

※ 残が0の時は事前参加申請ができません。

|    |                                                           |                      | 必要           | 要書類    |            |
|----|-----------------------------------------------------------|----------------------|--------------|--------|------------|
|    | 履修フロセス                                                    | 詳細                   | ダウン<br>  ロード | アップロード | 結果・出力      |
| 必須 | 臨床検査技師免許登録                                                | 💰 詳細                 | _            | _      | —          |
| 必須 | ◆ 臨地実習指導者講習会の受講申請                                         | 確定                   | —            | —      | —          |
| 必須 | 臨床衛生検査技師としての実務経験を5年以上と証明者の入力<br>『臨地実習指導者講習会の受講に伴う実務経験証明書』 | 受理                   | _            | 不可     | ✓申請書類      |
| 必須 | 受講申請の確定(締切)                                               | 締切                   |              | —      | 完了         |
| 必須 | ◆ WEB研修の事前参加申請                                            | 💰 詳細                 |              | —      | 完了         |
| 必須 | 【1】新たな指定規則と指導ガイドラインについて                                   | 🚺 講義受講               |              |        | (ji)       |
| 必須 | 【2】 臨床検査技師養成施設における臨地実習の理念と概念                              | D 講義受講               | —            | _      | 滴          |
| 必須 | 【3】臨地実習において学生に実施させる行為について                                 | ▶ 講義受講               |              | —      | 滴          |
| 必須 | 【4】 医療人に必要なマナーとその指導法について(適切なSNSの<br>使い方など含む)              | 講義受講                 |              |        | Â          |
| 必須 | 【5】 臨床検査部門における医療安全の確保について                                 | D 講義受講               | —            | —      | 滴          |
| 必須 | 【6】 チーム医療における臨床検査技師の役割                                    | 🚺 講義受講               |              |        | 演          |
| 必須 | 【7】青年期の心理的な特性を踏まえてた臨地実習指導について                             | 🚺 講義受講               | —            | —      | ( <u>)</u> |
| 必須 | 【8】 多様な学生の理解とその修学支援 ~合理的配慮の提供~                            | 🚺 講義受講               | _            | —      | 滴          |
| 必須 | 【9】臨地実習評価法                                                | 🚺 講義受講               | —            | —      | <b>(</b> ) |
| 必須 | 【10】 臨地実習の到達目標と修了基準                                       | 🚺 講義受講               | _            | —      | 溪          |
| 必須 | 【11】教育指導技法                                                | 🚺 講義受講               | —            | —      | <b>(</b> ) |
| 必須 | 【12】 臨地実習指導者研修のこれからの取組について                                | 講義受講                 | —            | _      | 滴          |
| 必須 | WEB研修の履修登録                                                | 2021/11/30           | —            | —      | 🗾 受講証明書    |
| 必須 | ◆ ワークショップの事前参加申請                                          | 妙受付                  |              | —      | 残:60       |
| 必須 | 参加費の決済・入金                                                 | alada <u>–</u> alada | —            |        |            |
| 必須 | ◆ 臨地実習指導者講習会すべて修了                                         |                      | _            | —      | —          |

- ・実技研修の予定が表示されます。(行事は複数表示されることもあります。) 受講したい行事の 選択 ボタンをクリックし、行事の詳細を確認した後 >> 事前参加申込みをする ボタン から事前申し込みを開始します。
- ・開催案内が PDF で掲載されていることもあります。必ずご確認ください。

| 習指導者講習会                                    |                                |                                            |               | × |
|--------------------------------------------|--------------------------------|--------------------------------------------|---------------|---|
| 合計 1件                                      |                                |                                            |               |   |
|                                            | : 行事名                          | 開催日                                        | 事前受付          | _ |
| 38 JR 21001681                             | 9 第4回 臨床検査技師 臨地実習指導者講習会(関甲信支部) | 2022/02/13 09:00 から<br>2022/02/13 18:00 まで | Web残 60       | ^ |
|                                            |                                |                                            |               |   |
|                                            |                                |                                            |               |   |
|                                            |                                |                                            |               |   |
| ≫ 事前参加申述                                   | 込みをする                          |                                            |               |   |
|                                            |                                |                                            |               |   |
| 一 行事情報 ————                                |                                |                                            |               |   |
| [主催技師会]                                    | [担当技師会]                        |                                            |               |   |
| [行事種別]<br>[分野]                             | 【行事形態】                         |                                            |               |   |
| [開始日時]                                     | [終了日時]                         |                                            |               |   |
| [)荆催場[)/]<br>[)教科•点数]                      | [目4]                           |                                            |               |   |
| [担当者]                                      |                                |                                            |               |   |
| [コメント]                                     |                                |                                            |               |   |
| [開催案内]                                     |                                |                                            |               |   |
| 事前参加受付 —                                   |                                |                                            |               |   |
| <ul> <li>事前参加受付の有<br/>「事前参加受付期間</li> </ul> | 「無〕<br>「                       |                                            |               |   |
| [募集人数]                                     | Web公募 + 郵送募集 = 合計              |                                            |               |   |
|                                            | 演題プログラム 講師名                    | 講師施設名                                      |               |   |
|                                            |                                |                                            |               |   |
|                                            |                                |                                            |               |   |
|                                            |                                |                                            |               |   |
|                                            |                                |                                            |               |   |
|                                            |                                |                                            |               |   |
|                                            |                                |                                            |               |   |
|                                            |                                |                                            |               |   |
|                                            |                                |                                            |               |   |
|                                            |                                |                                            |               |   |
|                                            |                                |                                            |               | ~ |
|                                            |                                |                                            | <b>9</b> 88.0 | 2 |
|                                            |                                |                                            | HI U          |   |
|                                            |                                |                                            |               |   |

🗙 閉じる

| 事前参加申請               |                                                                            | × |
|----------------------|----------------------------------------------------------------------------|---|
| 210016819:第4回 臨床検査技師 | 5 臨地実習指導者講習会(関甲信支部)(2022/02/13)                                            |   |
| 受付番号 自動設定            |                                                                            |   |
|                      |                                                                            |   |
| 受講者情報                |                                                                            |   |
| 参加区分                 | ◎番号あり ○番号なし                                                                |   |
| 会員番号 必須              | 日臨技:会員<br>会員情報から再取得                                                        |   |
| 氏名 必須                | 1.8                                                                        |   |
| 氏名カナ(全角) 必須          |                                                                            |   |
| 性別 必須                | ◎男性 ○女性                                                                    |   |
| 生年月日 必須              | [1952/01/03]<br>■ 昭和49年(1974年)3月11日の場合、s490311または19740311と入力しEnterを押して下さい。 |   |
| 勤務先:施設名              |                                                                            |   |
| 勤務先:部署               | 企画・営業                                                                      |   |
| 日中連絡のつく電話番号 💋        | (例)03-3768-4722                                                            |   |
| メールアドレス 必須           | Constant and the P                                                         |   |
|                      | ▶ 部署共通のアドレス不可・キャリアメール(携帯メール)不可                                             |   |
|                      |                                                                            |   |
| 広見旧和、いたなな            | ■ Lilxールアトレスを会具情報に上書さ豆球する(現在の豆球.ninalsubaraenandco.p)                      |   |
|                      |                                                                            |   |
|                      |                                                                            |   |
| 郵便番号 必須              | (例)1430016 (作用抽出) 施設住所からコピー」自宅住所からコピー                                      |   |
|                      | ✓ (例)東京都                                                                   |   |
| />=C                 | (例)大田区                                                                     | • |
|                      | 🔗 入力内容を保存して閉じる 📄 💥 画面を閉じ                                                   | 3 |

## ・WEB 研修同様にワークショップ事前参加申請受領メールの案内が表示されますので必ず

ご確認ください。

|    |                                                           |            | 必要書類         |        |                |
|----|-----------------------------------------------------------|------------|--------------|--------|----------------|
|    | 履修フロセス                                                    |            | ダウン<br>  ロード | アップロード | 結果・出力          |
| 必須 | 臨床検査技師免許登録                                                | 💰 詳細       | _            | —      | —              |
| 必須 | ◆ 臨地実習指導者講習会の受講申請                                         | 確定         | —            | —      |                |
| 必須 | 臨床衛生検査技師としての実務経験を5年以上と証明者の入力<br>『臨地実習指導者講習会の受講に伴う実務経験証明書』 | 受理         |              | 不可     | ✓申請書類          |
| 必須 | 受講申請の確定(締切)                                               | 締切         | —            | —      | 完了             |
| 必須 | ◆ WEB研修の事前参加申請                                            | 💰 詳細       |              |        | 完了             |
| 必須 | 【1】新たな指定規則と指導ガイドラインについて                                   | 講義受講       |              | —      | <b>(</b> 3     |
| 必須 | 【2】 臨床検査技師養成施設における臨地実習の理念と概念                              | ▶ 講義受講     |              |        | 滴              |
| 必須 | 【3】臨地実習において学生に実施させる行為について                                 | D 講義受講     | _            |        | <b>()</b>      |
| 必須 | 【4】 医療人に必要なマナーとその指導法について(適切なSNSの<br>使い方など含む)              | 講義受講       |              | _      | 滴              |
| 必須 | 【5】臨床検査部門における医療安全の確保について                                  | 講義受講       | _            | _      | 滴              |
| 必須 | 【6】 チーム医療における臨床検査技師の役割                                    | 講義受講       | _            | _      | 滴              |
| 必須 | 【7】青年期の心理的な特性を踏まえてた臨地実習指導について                             | 🚺 講義受講     |              | _      | 滴              |
| 必須 | 【8】 多様な学生の理解とその修学支援 ~合理的配慮の提供~                            | ▶ 講義受講     | _            | —      | 滴              |
| 必須 | 【9】臨地実習評価法                                                | 🚺 講義受講     | _            | —      | 滴              |
| 必須 | 【10】 臨地実習の到達目標と修了基準                                       | 講義受講       | _            | —      | 滴              |
| 必須 | 【11】教育指導技法                                                | 🚺 講義受講     | _            | —      | 滴              |
| 必須 | 【12】 臨地実習指導者研修のこれからの取組について                                | 🚺 講義受講     | _            | —      | 滴              |
| 必須 | WEB研修の履修登録                                                | 2021/11/30 | —            | —      | 🔀 受講証明書        |
| 必須 | ◆ ワークショップの事前参加申請                                          | ✔申請変更      | —            | _      | 🗾 開催案内         |
| 必須 | 参加費の決済・入金                                                 | 免除         |              | —      | 02/08<br>受講票発行 |
| 必須 | ◆ 臨地実習指導者講習会すべて修了                                         | —          | —            | —      | —              |

・参加費は免除となります。

| 必須 | ◆ ワークショップの事前参加申請 | 💰 詳細 | <br>  | 🄁 開催案内 |
|----|------------------|------|-------|--------|
| 必須 | 参加費の決済・入金        | 免除   | <br>— | 🇾 受講票  |

・開催5日前に受講票が発行できる旨をメールで連絡しますので必ずご確認してください。 「「」受講票」ボタンが表示されていればワークショップ受講の準備が完了します。 受講票の準備を行い、ワークショップ当日を迎えてください。

医政発 0331 第 92 号 令和3年3月31日

一般社団法人 日本臨床検查学教育協議会理事長 殿

### 厚生労働省医政局長 (公印省略)

臨床検査技師臨地実習指導者講習会の開催指針について(通知)

標記について、別添のとおり各都道府県知事宛て通知しましたので、その内容に ついて御了知いただきますようお願いいたします。 (別添)

医政発 0331 第 91 号 令和 3 年 3 月 31 日

#### 各都道府県知事 殿

#### 厚生労働省医政局長

#### (公 印 省 略)

#### 臨床検査技師臨地実習指導者講習会の開催指針について

臨床検査技師の臨地実習については、「臨床検査技師学校養成所カリキュラム 等改善検討会報告書」(令和2年4月8日)において、臨床検査技師を取り巻く 環境の変化とともに、求められる役割・知識等も変化していることや、臨地実習 の実施方法や指導環境、指導する期間等が学校養成所や臨地実習施設によって 様々であることから、臨床検査技師の質の向上のため、臨地実習の在り方の見直 しや、学校養成所や臨地実習施設における教育の質の向上について求められた ところである。

今般、臨床検査技師学校養成所指定規則(昭和45年12月28日文部省・厚生 省令第3号。以下「指定規則」という。)の一部改正及び「臨床検査技師養成所 指導ガイドラインについて」(令和3年3月31日医政発0331第85号厚生労働 省医政局長通知)の通知に伴い、指定規則の第2条10号に規定する「適当な実 習指導者」で示す臨床検査技師における臨地実習指導者の要件として「臨地実習 指導者講習会」の受講を求めることとし、別紙のとおり開催指針を定めたので、 内容をご了知の上、関係者等に周知願いたい。

### 臨床検査技師臨地実習指導者講習会の開催指針

第1 趣旨

本指針は、ガイドラインに規定する臨地実習指導者講習会(以下、指導者講習 会という。)の形式、内容等を定めることにより、指導者講習会の質の確保を図 り、もって臨地実習指導者(以下「実習指導者」という。)の資質の向上及び臨 地実習を行う病院・施設における適切な指導体制の確保に資することを目的と するものである。

第2 開催指針

1. 開催実施担当者

次に掲げる者で構成される指導者講習会実施担当者が、指導者講習会の企 画、運営、進行等を行うこと。

(1) 指導者講習会主催責任者 1名以上

※ 指導者講習会を主催する責任者

- ※ (2) との兼務も可
- (2)指導者講習会企画責任者 1名以上

※ 企画、運営、進行等を行う責任者

- (3)指導者講習会世話人 グループ討議の1グループ当たり1名以上
   ※ 企画、運営、進行等に協力する者
  - ※ 指導者講習会を修了した者又はこれと同等以上の能力を有する 者
- (4) 臨地実習調整者 1名以上
  - ※ 指導者講習会企画責任者を補佐し、場合により意見する者
  - ※ ガイドラインにおいて定める臨地実習調整者
- 2. 指導者講習会の開催期間 実質的な講習時間の合計は、16時間以上であること。
- 3. 受講対象者

実務経験5年以上の臨床検査技師

4. 指導者講習会の形式

ワークショップ(参加者主体の体験型研修)形式で実施され、次に掲げる要 件を満たすこと。

- ① 指導者講習会の目標があらかじめ明示されていること。
- 一回当たりの参加者数が 50 名程度であること。
- ③ 参加者が6名から10名までのグループに分かれて行う討議及び発表 を重視した内容であること。

- ④ グループ討議の成果及び発表の結果が記録され、その記録が盛り込まれた指導者講習会報告書が作成されること。
- ⑤ 参加者の緊張を解く工夫が実施され、参加者間のコミュニケーションの確保について配慮されていること。
- ⑥ 参加者が能動的・主体的に参加するプログラムであること。
- 5. 指導者講習会におけるテーマ
- 指導者講習会のテーマは、次の①~④に掲げる項目を含むこと。また、必要 に応じて⑤及び⑥に掲げる項目を加えること。
  - ① 臨床検査技師養成施設における臨地実習制度の理念と概要
  - ② 臨地実習の到達目標と修了基準
  - ③ 臨地実習施設における臨地実習プログラムの立案
  - ④ 臨地実習指導者の在り方(ハラスメント防止を含む)
  - ⑤ 臨地実習指導者及びプログラムの評価
  - ⑥ その他臨地実習に必要な事項
- 6. 指導者講習会の修了

指導者講習会の修了者に対し、修了証書が交付されること。 なお、修了証書については、様式1とする。

- 第3 指導者講習会の開催手続き
  - (1)指導者講習会を開催しようとする主催者は、開催日の2カ月前までに、 様式2の確認依頼書に関係書類を添えて、厚生労働省医政局医事課まで提 出すること。
  - (2)当該指導者講習会が本指針に則ったものであると同課で確認できた場合 には、その旨主催者に連絡する。
  - (3)指導者講習会に参加しなかった者及び指導者講習会を修了しなかった者 に対しては、修了証書を交付しないこと。
  - (4)指導者講習会終了後、少なくとも次に掲げる事項を記載した指導者講習 会報告書を作成し、参加者に配布するとともに、厚生労働省まで提出する こと。
    - 指導者講習会の名称
    - ② 主催者、共催者、後援者等の名称
    - ③ 開催日及び開催地
    - ④ 指導者講習会主催責任者の氏名
    - ⑤ 指導者講習会参加者及び指導者講習会修了者の氏名及び人数
    - ⑥ 指導者講習会の目標
    - ⑦ 指導者講習会の進行表(時刻、テーマ、実施方法、担当者等を記載 した指導者講習会の時間割)

⑧ 指導者講習会の概要(グループ討議の結果及び発表の成果を盛り込むこと。)

様式1

| 号 |  |
|---|--|
|   |  |

第

# 修了証書

(参加者の氏名)

あなたは、(指導者講習会の名称)を修了したことを証 します。

|   | 年 | 月 | 日 |          |     |
|---|---|---|---|----------|-----|
| ( | 主 | 催 | 者 | <b>卡</b> | Z ) |

本指導者講習会は「臨床検査技師臨地実習指導者講習会の開催指針」(令和3年3月31日付け医政発0331第91 号)に則ったものであると認めます。

# 年 月 日

厚生労働省医政局長 (医政局長名) 印